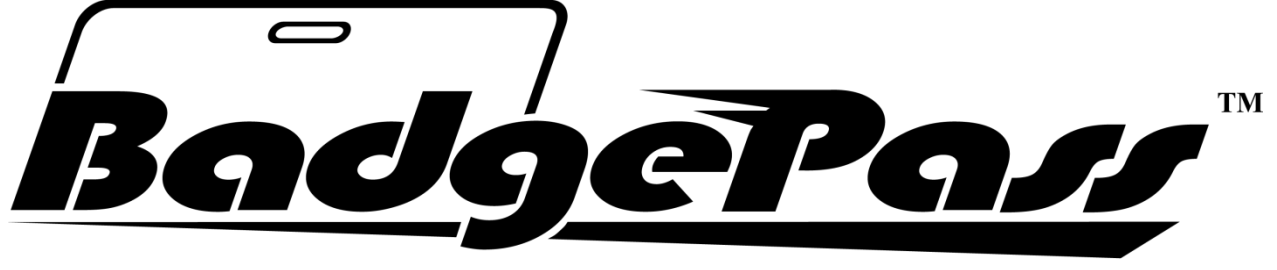

## Secure Identity Solutions

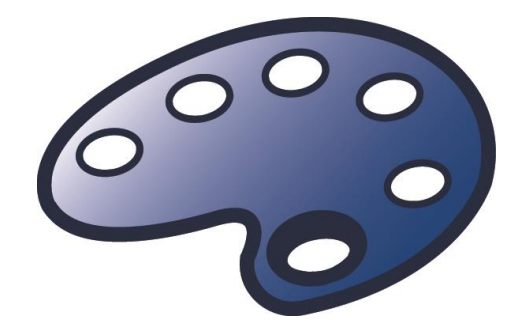

# 4.5 Studio User's Manual

www.badgepass.com

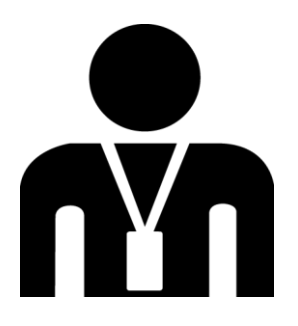

## **Table of Contents**

- 1. Installation
  - a. Connected
  - b. Disconnected
- 2. <u>File Tab</u>
- 3. Home Tab
  - a. Text Field
    - i. Value Modifiers
      - 1. Insert
      - 2. Length
      - 3. <u>Remove</u>
      - 4. Remove
      - 5. Replace
      - 6. Substring
      - 7. Substring
      - 8. <u>ToLower</u>
      - 9. ToUpper
      - 10. <u>Trim</u>
    - ii. Date / Time Format
    - iii. Number Format
  - b. <u>Image</u>
  - c. Variable Image
  - d. Line
  - e. <u>Rectangle</u>
  - f. Barcode
    - i. Epic Barcode
  - g. <u>Magstripe</u>
- 4. Format Tab
- 5. Opening and Saving a Design
  - a. Connected Mode
  - b. <u>Disconnected Mode</u>
- 6. Appendices
  - a. <u>Appendix A: Exporting Database Fields in Management Console for use in</u> <u>BadgePass Studio</u>

## Installation

*BadgePass Studio* is where all badge designs are done for the BadgePass Identity Manager and Visitor Manager badges.

Run the installer and follow the prompts. *BadgePass Studio* can be loaded in either *Connected* or *Disconnected* mode. You will be prompted during the install process to choose which way you want to install it.

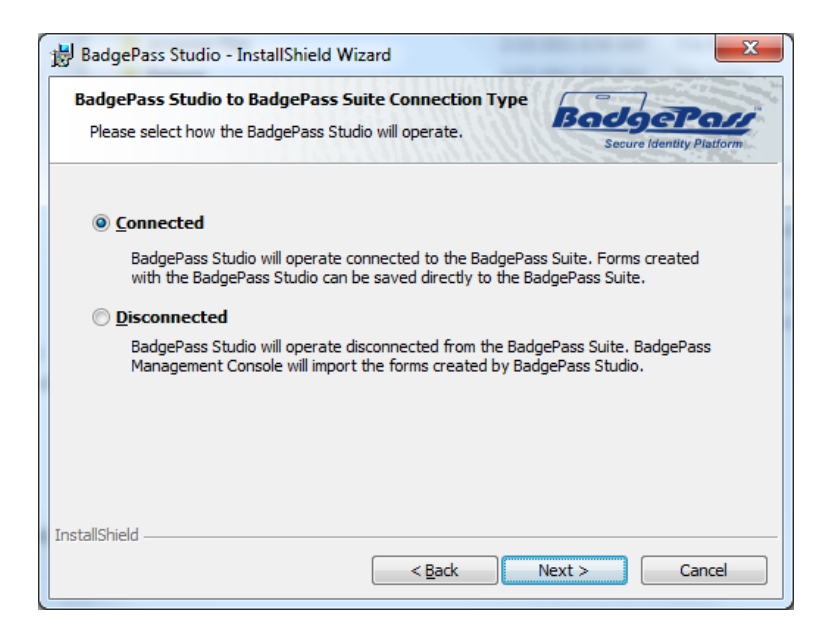

### Connected

This option installs the *BadgePass Studio* whereby it is linked to the BadgePass database. All the badge designs are automatically saved to the BadgePass suite.

#### Disconnected

This option installs the *BadgePass Studio* whereby it will operate independent from the BadgePass database. You can design badges and then import them into the BadgePass suite via the *BadgePass Management Console*.

## File Tab

After you install the BadgePass Studio and run the program you will get the following screen:

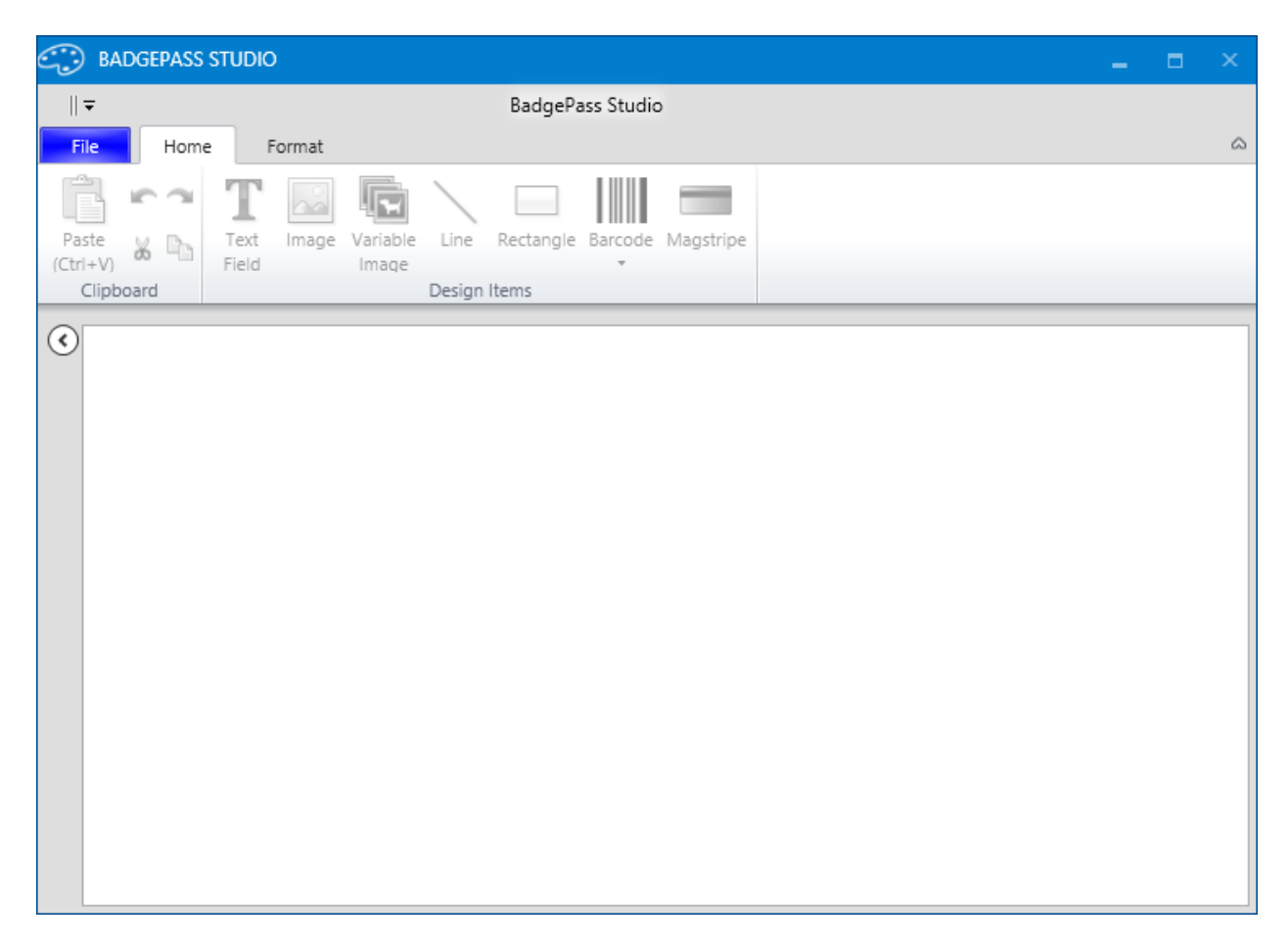

Click on the File tab and you will see the following screen:

| 😳 BADG | EPASS S | TUDIO        | -                           | × |
|--------|---------|--------------|-----------------------------|---|
| =      |         |              | BadgePass Studio            |   |
| File   | Home    | Format       |                             |   |
| New    |         | Name:        | Untitled                    |   |
| Open   |         | Size:        | <u>w</u> 320 / <i>h</i> 203 |   |
| About  |         | Orientation: | Portrait Landscape          |   |
|        |         | Entity Type: | Employee ~                  |   |
|        |         | Create       |                             |   |

This is where you begin designing your new badge.

First you will need to name the badge design, to do so simply type the name you wish to use in the *Name* field. Set your badge *Size*, *Orientation* and select the *Entity Type*. The entity type is the entity within BadgePass (ex: Employee, Visitor, Person1, 2, 3).

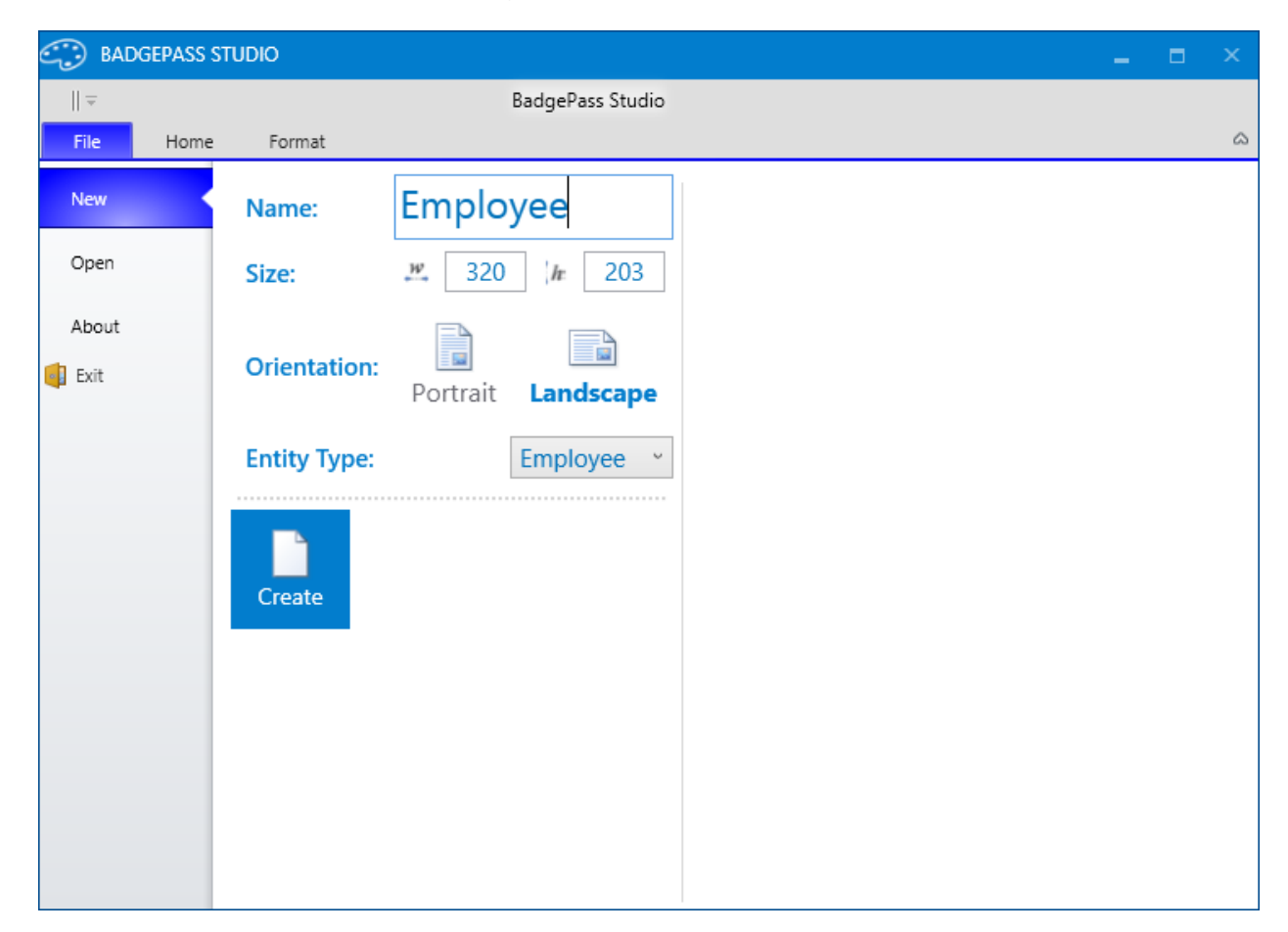

Then click the Create button.

| 😳 BADGEPASS STUDIO                |                                  |  |   |
|-----------------------------------|----------------------------------|--|---|
| <del>↓</del>                      | BadgePass Studio                 |  |   |
| File Home Format                  |                                  |  | ۵ |
| 🖪 🗠 T 🔝 💽                         |                                  |  |   |
| Paste K Text Image Variable       | Line Rectangle Barcode Magstripe |  |   |
| (Ctrl+V) Field Image<br>Clipboard | •<br>Desian Items                |  |   |
|                                   |                                  |  |   |
| C Employee Front                  |                                  |  |   |
|                                   |                                  |  |   |
|                                   |                                  |  |   |
| Г                                 |                                  |  |   |
|                                   |                                  |  |   |
|                                   |                                  |  |   |
|                                   |                                  |  |   |
|                                   |                                  |  |   |
|                                   |                                  |  |   |
|                                   |                                  |  |   |
|                                   |                                  |  |   |
|                                   |                                  |  |   |
|                                   |                                  |  |   |
|                                   |                                  |  |   |

## Home Tab

The *Home* tab is where you add fields to the badge design. The available fields are: *Text Field, Image, Variable Image, Line, Rectangle, Barcode and Magstripe.* It should be noted that the *Magstripe* field will **only** be highlighted if you are working on the back of a card design. To see the back of the card click on *Front* in the design area tab. The value will change to *Back* showing that you are working with the backside of the card.

When you create fields on the card you will see a rotation handle on top of the field. This is used to rotate the field box. On each corner of the field box there are resize handles that can be used to change the size of the box. Also, there is a red number below the box - this is the *Z* order of the box on the template.

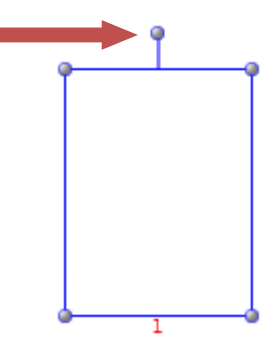

#### **Text Field**

To add a text field to the card design just single click on the *Text Field* icon. The following window will appear:

| TEXT FIELD                                                                                                    |        |                          | - | × |
|----------------------------------------------------------------------------------------------------|--------|--------------------------|---|---|
| Database Fields:                                                                                                    |        | Output:                  |   |   |
| <ul> <li>Employee         <ul> <li>Last Name</li> <li>First Name</li> <li>Middle Name</li> <li>Prefix</li> <li>Suffix</li> <li>Name [Last, First Middl</li> <li>Name [Last, First Middl</li> <li>ID Number</li> <li>ID Number 2</li> <li>ID Number 3</li> <li>Birthday</li> <li>Card Count</li> <li>Department</li> <li>Employee Type</li> <li>Entity Class</li> <li>Entity Name</li> <li>Epic Qualifications</li> <li>Gender</li> <li>Person State</li> <li>Person Type</li> </ul> </li> </ul> | Format | Arial • 16 • B I U = = = |   |   |
|                                                                                                    |        | OK Cancel                |   |   |

You can use variable text (data from a database field), static data or a combination of both types here. To add variable data just double click on the database field in the left column. When you add the field to the *Output* box the buttons in-between the two columns become highlighted. The arrows will add or takeaway fields from the output box. The *Format* button allows you to add formatting elements to the field in the output box and the *Date* button adds the system date to the field when the badge is being printed.

To add static values to the field simply type the value in the Output box.

| TEXT FIELD                                                                                                    |                                     |                                                                                                    | × |
|----------------------------------------------------------------------------------------------------|-------------------------------------|----------------------------------------------------------------------------------------------------|---|
| Database Fields:                                                                                                    |                                     | Output:                                                                                                    |   |
| <ul> <li>Employee         <ul> <li>Last Name</li> <li>First Name</li> <li>Middle Name</li> <li>Prefix</li> <li>Suffix</li> <li>Name [Last, First Middl</li> <li>Name [Last, First Middl</li> <li>ID Number</li> <li>ID Number</li> <li>ID Number 2</li> <li>ID Number 3</li> <li>Birthday</li> <li>Card Count</li> <li>Department</li> <li>Employee Type</li> <li>Entity Class</li> <li>Entity Name</li> <li>Epic Qualifications</li> <li>Gender</li> </ul> </li> </ul> | ▲ ><br><br><br><br><br><br><br><br> | Arial • 16 • B I U = = =<br>I am Static Text. Static text is text that is constant regardless of who<br>the badge is being printed for. | Ŧ |
| Person Type                                                                                                    | •                                   | Sample Data:                                                                                                    |   |
| ·                                                                                                    |                                     | OK Cancel                                                                                                    |   |

You can also combine static and variable information in the *Output* box.

| TEXT FIELD                                                                                                    |             |                                                             | - | х |
|----------------------------------------------------------------------------------------------------|-------------|-------------------------------------------------------------|---|---|
| Database Fields:                                                                                                    |             | Output:                                                     |   |   |
| <ul> <li>Employee</li> <li>Last Name</li> <li>First Name</li> <li>Middle Name</li> <li>Prefix</li> <li>Suffix</li> <li>Name [Last, First Middl</li> <li>Name [Last, First Middl</li> <li>ID Number</li> <li>ID Number 2</li> <li>ID Number 3</li> <li>Birthday</li> <li>Card Count</li> <li>Department</li> <li>Employee Type</li> <li>Entity Class</li> <li>Entity Name</li> <li>Epic Qualifications</li> <li>Gender</li> <li>Person State</li> </ul> | Format Date | Arial • 16 • <b>B</b> <i>I</i> <b>U E E E E E E E E E E</b> |   | Ŧ |
| Person Type                                                                                                    |             | Sample Data:                                                |   |   |
|                                                                                                    |             | OK Cancel                                                   |   |   |

This would output a value similar to:

#### This Badge belongs to George Smith.

To add a name field, with the first and last name together, just double click the *First Name* field in the *Database Fields* column, press the space bar then double click the *Last Name* in the *Database Fields* column.

| TEXT FIELD                                                                                                    |                                          | _ = ×                                                              |
|----------------------------------------------------------------------------------------------------|------------------------------------------|--------------------------------------------------------------------|
| Database Fields:                                                                                                    |                                          | Output:                                                            |
| <ul> <li>Employee</li> <li>Last Name</li> <li>First Name</li> <li>Middle Name</li> <li>Prefix</li> <li>Suffix</li> <li>Name [Last, First Middl</li> <li>Name [Last, First Middl</li> <li>ID Number</li> <li>ID Number 2</li> <li>ID Number 3</li> <li>Birthday</li> <li>Card Count</li> <li>Department</li> <li>Employee Type</li> <li>Entity Class</li> <li>Entity Name</li> <li>Epic Qualifications</li> <li>Gender</li> <li>Person State</li> </ul> | <ul> <li>Format</li> <li>Date</li> </ul> | Arial • 16 • <b>B</b> <i>I</i> <u>U</u> <b>E E E E E E E E E E</b> |
| Person Type                                                                                                    | r                                        | Sample Data:                                                       |
|                                                                                                    |                                          | OK Cancel                                                          |

It will show up on the card template like the image below:

| 😳 BADGEPAS         | ASS STUDIO                             | □ × |
|--------------------|----------------------------------------|-----|
| <del>↓</del>       | BadgePass Studio                       |     |
| File Hor           | ome Format                             |     |
| Location: <u>x</u> | 🛚 1 📝 18.2 🔚 🖬 🐜 🖉 Arial 🕆 16 🕆 B I U  |     |
| Size: W            | º 321 h 25 h ₽ □ ·=· = · = · ● ▲ ■ ≡ ≡ |     |
| Rotate Angle: 🥠    |                                        |     |
| C Employed         | ee 🛛 Front X                           |     |

To add static text, single click on the text icon and type the text in the *Text Field* box and click the *OK* button.

Variable Information can be formatted. For example, the employee's last name might be Smith, but can be formatted such that it is printed in all caps and appears on the badge like SMITH. To format variable information, select it in the Output box. This will cause the Format button to become enabled.

| TEXT FIELD                                                                                                    | – D                                                                     | x |
|----------------------------------------------------------------------------------------------------|-------------------------------------------------------------------------|---|
| Database Fields:                                                                                                    | Output:                                                                 |   |
| <ul> <li>Employee</li> <li>Last Name</li> <li>First Name</li> <li>Middle Name</li> <li>Prefix</li> <li>Suffix</li> <li>Name [Last, First Middl</li> <li>ID Number</li> <li>ID Number</li> <li>ID Number 2</li> <li>ID Number 3</li> <li>Birthday</li> <li>Card Count</li> <li>Department</li> <li>Employee Type</li> <li>Entity Class</li> <li>Entity Name</li> <li>Epic Qualifications</li> <li>Gender</li> <li>Person State</li> </ul> | Arial • 16 • B I U E = =<br>[EmployeeEvaluator(Path=Employee.LastName)] | Ŧ |
| Person Type                                                                                                    | Sample Data:                                                            |   |
|                                                                                                    | OK Cancel                                                               |   |

Click the Format button and the following window appears.

| ADD / EDIT BRACKETED FORMATS _                                                                                                    |                                         |
|----------------------------------------------------------------------------------------------------|-----------------------------------------|
| [EmployeeEvaluator(Path=Employee.LastName)]                                                                                                    | Variable Imformation                    |
| Name +                                                                                                    | List of formats that<br>have been added |
| Value Modifiers       Date / Time Formats       Number Formats         Add       Insert ( <start index=""> <value> )       (         Add       Length ( )       (       (         Add       Remove ( <start index=""> )       (       (         Add       Remove ( <start index=""> <count> )       (       (         Add       Replace ( <old value=""> <new value=""> )       (       (         Add       Substring ( <start index=""> <length> )       (       (         Add       Substring ( <start index=""> <length> )       (       (         Add       ToLower ( )       (       (       (</length></start></length></start></new></old></count></start></start></value></start> | Types of formats that<br>can be aded    |

The first thing you see is the variable information the formats will be applied to.

The area below that (which is empty right now), shows the list of formats that have been added.

The last tabbed area shows the different types of formats that can be added.

Note that more than one format can be applied to any given variable information. This is why there is a list of formats that have been added. The formats will be applied in the order they are listed using the result of the previously applied format as the input for the next format.

Use the Plus and Minus buttons to move the formats up and down.

The various types of formats that can be applied are *Value Modifiers*, *Date / Time Formats*, and *Number Formats*.

#### NOTE: All index values are 0 based meaning they start at 0 not 1.

#### Value Modifiers

#### Insert

This modifier will insert a specific value starting at a specific column within a substring. Ex: The value of "George" with the following Insert format

| Add | Insert ( | 3 | Α | ) |
|-----|----------|---|---|---|
|     |          |   |   |   |

Will produce "GeoArga".

#### Length

This modifier will count the number of characters in the string and return the literal numeric value.

Ex: The value of "George" will output the number "6".

#### Remove

This modifier will remove all characters to the right starting at the index (column). Ex: With an index value of 3 the output of "George" would be "Geor"

#### Remove

This modifier will remove all characters to the right starting at the <Start index> (column) up to the number of characters specified in the <count> field.

Ex: With an index value of 1 and a length of 2 the value "George" would be "Gege".

#### Replace

This modifier will replace all occurrences of the <old value> with the <new value>.

**Ex:** An <old value> of 'e' and a <new value> of 'A' and the field value of "George" would output "GAorgA"

#### Substring

This modifier will left truncate the field starting at the index value. Ex: A <Start Index> of 3 and a field value of "George" would output "ge"

#### Substring

This modifier will left truncate the field starting at the index value up to the number of characters specified in the <length> field.

**Ex:** A <Start Index> of 1 and a <length> of 2 with a field value of "George" would output "Grge"

#### ToLower

This modifier will convert the entire field to lower case. Ex: A string with a value of "George" would change to "george"

#### ToUpper

This modifier will convert the entire field to upper case. Ex: A string with a value of "George" would change to "GEORGE"

#### Trim

This modifier will remove all the spaces before the field as well as all trailing spaces.

Ex: A string with a value of "George" would change to "George"

## Date / Time Formats

| ADD / EDIT BRACKE | TED FORMATS                                                        |   |
|-------------------|--------------------------------------------------------------------|---|
| [EmployeeEvalua   | ator(Path=Employee.LastName)]                                      |   |
|                   | Name                                                               |   |
|                   |                                                                    | + |
|                   |                                                                    |   |
|                   |                                                                    |   |
|                   |                                                                    |   |
| Value Modifi      | iers Date / Time Formats Number Formats                            |   |
| Add               | ocal Date Time ( default time is in UTC )                          | ^ |
| Add               | Short Date(04/10/2008)                                             |   |
| Add               | ong Date ( Thursday, April 10, 2008 )                              |   |
| Add F             | Full Date/Time with Short Time(Thursday, April 10, 2008 6:30 AM)   |   |
| Add F             | Full Date/Time with Long Time(Thursday, April 10, 2008 6:30:00 AM) |   |
| Add               | General Date/Time with Short Time(04/10/2008 06:30)                |   |
| Add               | General Date/Time with Long Time(04/10/2008 06:30:00)              |   |
| Add               | Month/Day(April 10)                                                |   |
| Add F             | Round-Trip Date/Time(2008-04-10T06:30:00.0000000)                  |   |
| Add               | Short Time(6:30 AM)                                                |   |
| Add               | Long Time ( 6:30:00 AM )                                           |   |
| Add               | Jniversal Sortable Date/Time(2008-04-10 13:30:00Z)                 |   |
| Add               | Jniversal Full Date/Time(Thursday, April 10, 2008 1:30:00 PM)      |   |
| Add               | rear/Month ( April, 2008 )                                         |   |
| Add               | Custom ( <custom pattern=""> )</custom>                            |   |
|                   |                                                                    | - |
|                   | OK Cancel                                                          |   |

The *Date / Time Formats* convert your date value to the specified format. See the examples next to each format for an explanation.

#### **Number Formats**

| ADD / EDIT BRACKETED FORMATS                                 | _ = × |
|--------------------------------------------------------------|-------|
| [EmployeeEvaluator(Path=Employee.LastName)]                  |       |
| Name                                                         |       |
|                                                              | +     |
| Value Modifiers Date / Time Formats Number Formats           |       |
| Number is of Type: Int16 Int32 Int64 Single Double Decim     | nal   |
| Add Currency ( <desired decimal="" places=""> )</desired>    |       |
| Add Decimal ( <minimum decimal="" places=""> )</minimum>     |       |
| Add Scientific ( <desired decimal="" places=""> )</desired>  |       |
| Add Fixed-Point ( <desired decimal="" places=""> )</desired> |       |
| Add Number ( <desired decimal="" places=""> )</desired>      |       |
| Add Percent ( <desired decimal="" places=""> )</desired>     |       |
| Add Hexadecimal ( <desired decimal="" places=""> )</desired> |       |
| Add Mod 10 Check Digit ( )                                   |       |
| Add Custom ( <custom pattern=""> )</custom>                  | *     |
| OK Cancel                                                    |       |

The Number Formats convert your numeric values to the specified format.

#### Image Field

To add an image field to the badge click on the *Image Field* icon. The following window will appear:

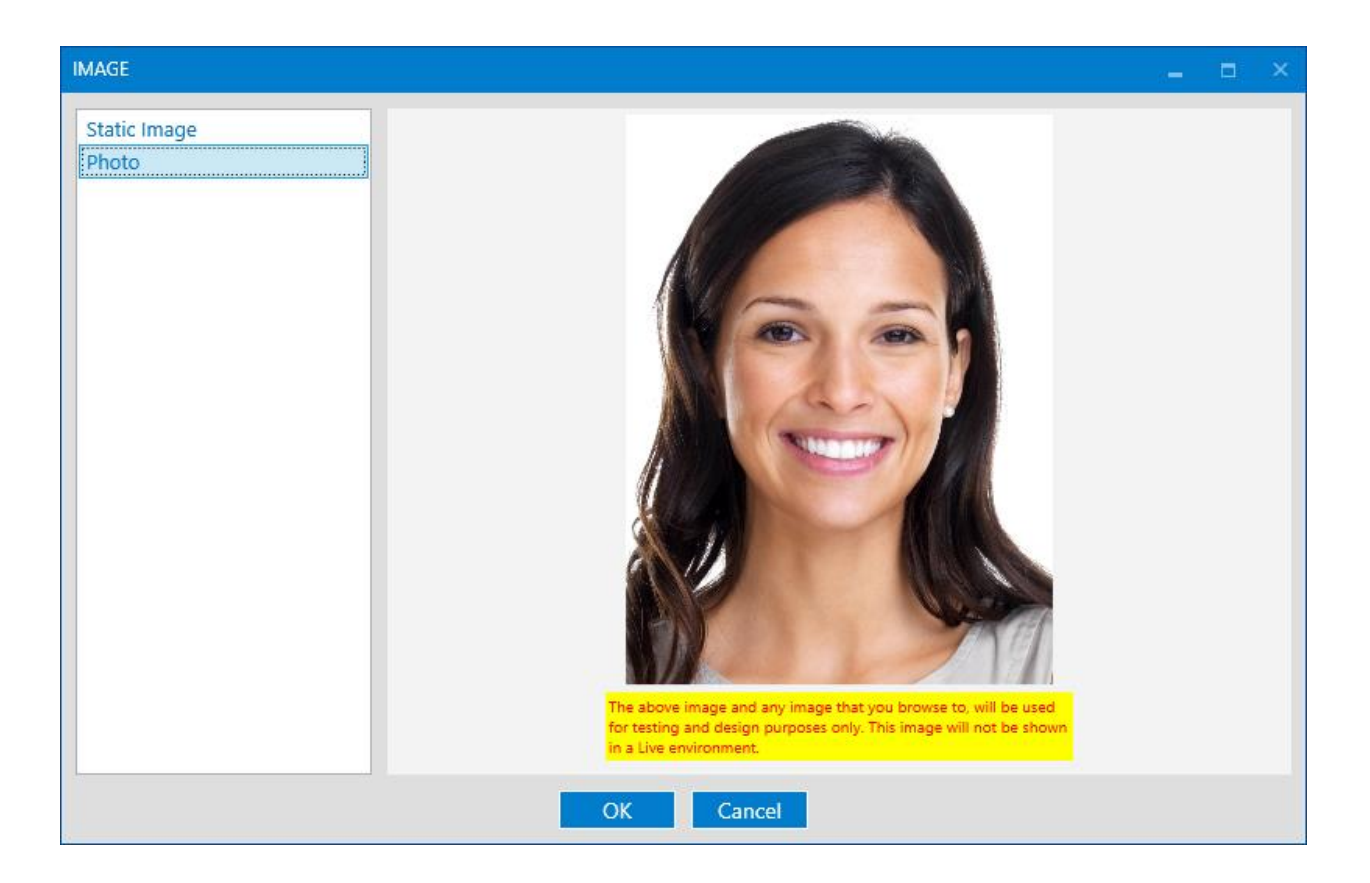

The left lists the image types that can be printed on the badge.

Static Image is an image that does not change no matter who the badge is being printed for.

The other items (such as Photo) are images that are images associated with the entity being printed. For images other than static images, what shows up in Studio is the woman's placeholder image. This image will be replace by the entities image of that type during print.

| BADGEPASS STUDIO                                                                                                    |                  |             | □ × |
|----------------------------------------------------------------------------------------------------|------------------|-------------|-----|
| <del>▼</del>                                                                                                    | BadgePass Studio |             |     |
| File Home Format                                                                                                    |                  |             | 6   |
| Location:         X         192.5         X         30.2         Image: Non-State Angle:         Non-State Angle:         N | Thickness        | 100 🛟 🎫 🔍 🔤 |     |
| Common                                                                                                    | Overlay Border   | Image       |     |
|                                                                                                    |                  |             |     |

By selecting Static Image, a Browse button becomes enabled. Click the Browse button and navigate to the static image to add to the badge.

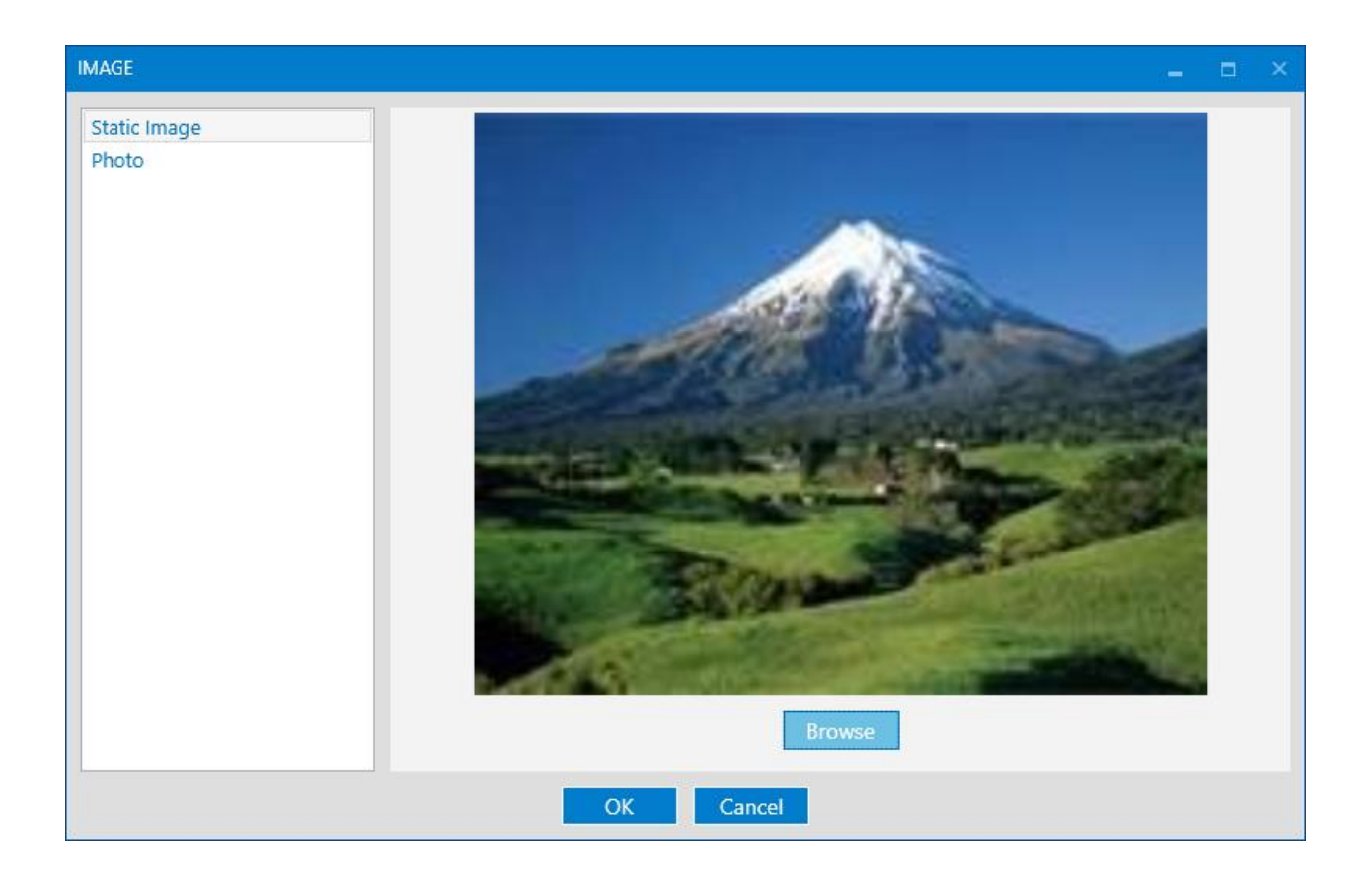

#### Variable Image Field

Variable Image allows for a group of images to be included, each with an associated value, only one of which will be printed during print depending on which image's value is correct for the given entity being printed.

On the Home tab, click Variable Image. This will open the Variable Image window.

| 😳 BADGEPASS STUDIO      |                                                      |   |  |
|-------------------------|------------------------------------------------------|---|--|
| <del>↓</del>            | BadgePass Studio                                     |   |  |
| File Home Format        |                                                      |   |  |
| Paste & Cipboard        | ble Line Rectangle Barcode Magstripe<br>Design Items | _ |  |
| C Employee 🛛 Front Vari | able Image                                           |   |  |
| A                       |                                                      |   |  |

| VARIABLE IMAGE              | - | x |
|-----------------------------|---|---|
| Trigger Field >             |   |   |
| Add Delete                  |   |   |
| Please browse for an image. |   |   |
| Browse                      |   |   |
|                             |   |   |

Click on the button to the right of the Trigger Field's textbox ( $\supseteq$ ). This will open the Trigger Field window showing all the fields available to be used as a Trigger Field.

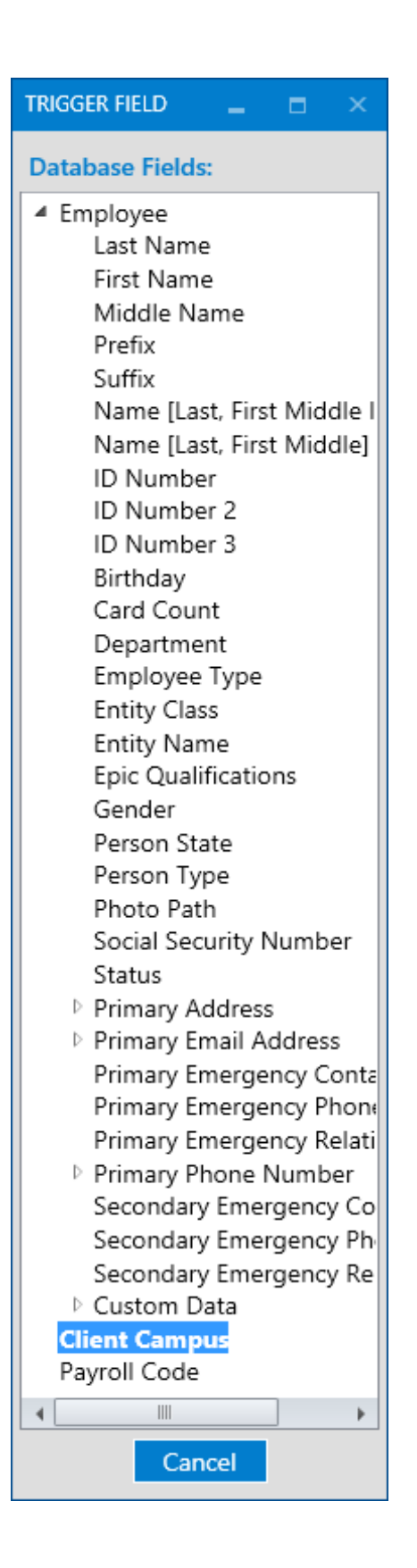

Double click on the field to be used as the Trigger Field. This will close the Trigger Field window and return to the Variable Image window with the Trigger Field set and indicated in the Trigger Field's textbox.

Bellow the Trigger Field is an Add button. This button adds an Image / Trigger Value pair.

There is also a delete button which will delete all the selected Image / Trigger Value pairs.

NOTE: To select an Image / Trigger Value pair, check the corresponding checkbox located at the beginning of the respective Image / Trigger Value pair row.

Add an Image / Trigger Value pair for each Trigger Field supported.

Each Image / Trigger Value pair has a browse button and a Trigger Value textbox.

Browse for the image for the Image / Trigger Value pair's Image.

Type in the value for the Image / Trigger Value pair's Trigger Value.

| VARIABLE IMAGE                  |                                | - | x |
|---------------------------------|--------------------------------|---|---|
| Trigger Field Employee -> Gende | r >                            |   |   |
| Add Delete                      |                                |   |   |
|                                 | <b>Trigger Value</b><br>Female |   |   |
| Browse                          |                                |   |   |
|                                 | <b>Trigger Value</b><br>Male   |   |   |
| Browse                          |                                |   |   |
|                                 | OK Cancel                      |   |   |

Click OK button when done.

#### Line

To add a line to the badge, click on the *Line* icon. The line will show up on the card template. To change the attributes of the line click on the *Format* (see an explanation of the Format tab) tab with the line highlighted.

| BADGEPASS STUDIO                      |                  | - | ×      |
|---------------------------------------|------------------|---|--------|
| <del>↓</del>                          | BadgePass Studio |   |        |
| File Home Format                      |                  |   | $\sim$ |
| Location: <u>x</u> 78.5 <u>y</u> 58.2 | 馬 昭 秋 ぶ 🕐        |   |        |
| Size: 100 h 1                         | 뉴르 뮤피 🎽          |   |        |
| Rotate Angle: 🌖 0 🛛 🗥                 | 릵랜 및 및<br>Line   |   |        |
| Employee 🛛 Front                      |                  |   |        |

You can set the *Location*, *Size*, *Rotation* and *Z order* in the *Common* area of the ribbon. You can set the color in the *Line* area of the ribbon. Click on the color icon.

| Current Color Palette: |  |
|------------------------|--|
| Advanced               |  |

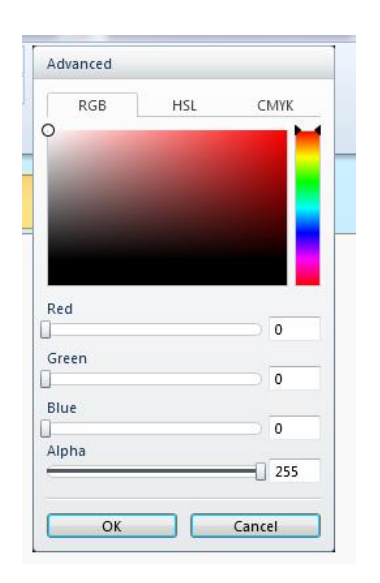

Click on the *Advanced* button to manually change the color settings. You can also set the transparency of the fill color of the line by changing the *Alpha* settings.

*HSL* is where you can change the Hue, Saturation and Lightness. *CYMK* is where you will change the CYMK color settings.

Both Image and Variable have a border overlay. You can adjust the thickness of the border from the Format ribbon tab. You must only have one item selected and it must be an image or variable image for this option to be available.

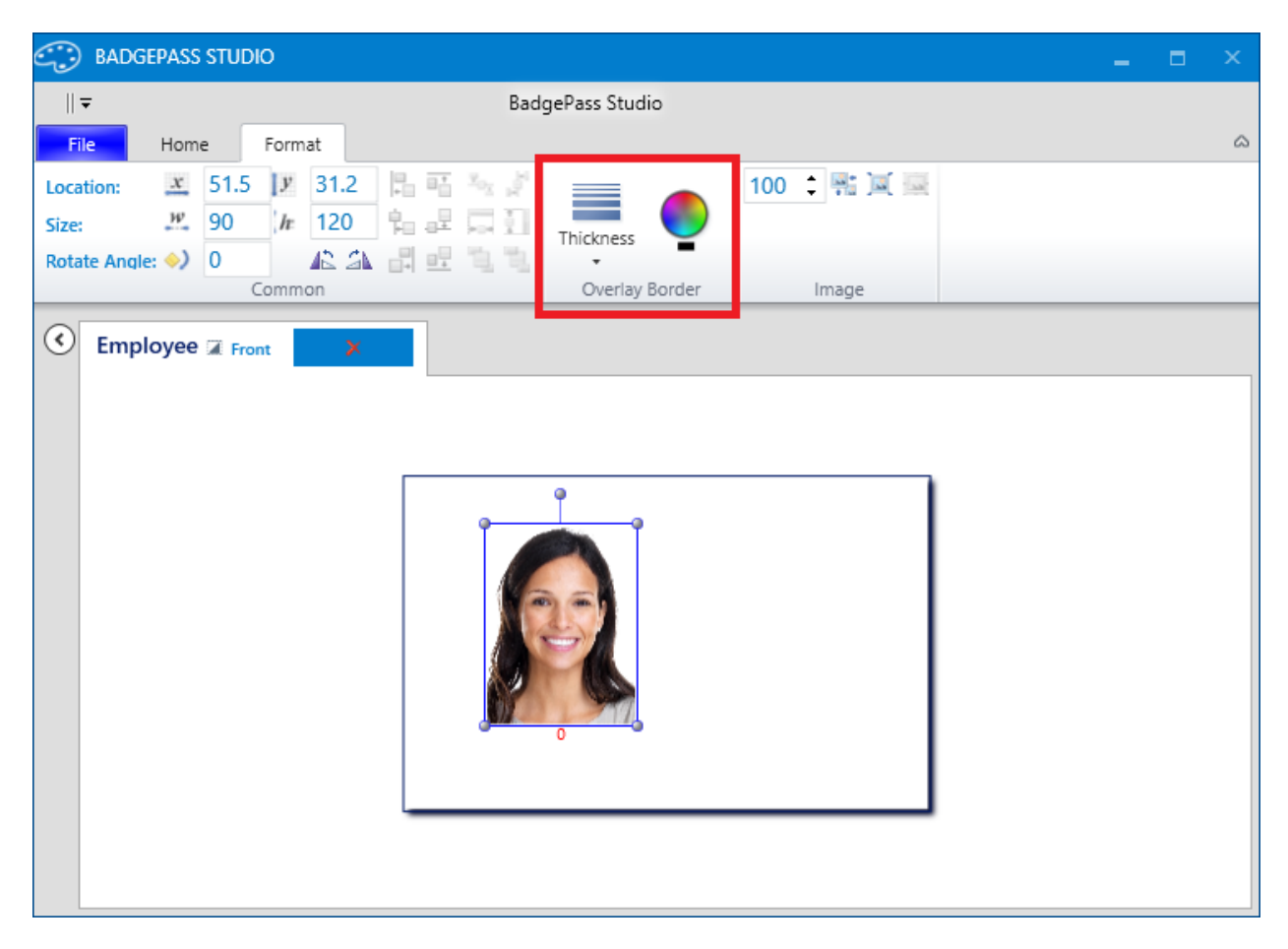

#### Rectangle

To add a rectangle to the card design, click on the *Rectangle* icon. The rectangle will show up on the card template. To change the attributes of the rectangle click on the *Format* tab with the rectangle highlighted. On this tab you can set the *Location*, *Size*, *Rotation* and *Z Order* in the *Common* area of the ribbon. In the *Rectangle* area of the ribbon, the *Weight*, *Outline* color and *Fill* color can be set as well.

#### Barcode

There are 9 barcode formats available: *Epic Barcode*, *Visitor Barcode*, *Code 128 Barcode*, *Code 39 Barcode*, *MaxiCode Barcode*, *PDF 417 Barcode*, *QR Barcode*, *Interleave 2 Of 5 Barcode*, *and Data Matrix Barcode*.

| 😳 BADGEPASS STUDIO                                  |                                                                                                    | - | ×          |
|-----------------------------------------------------|----------------------------------------------------------------------------------------------------|---|------------|
| <del>▼</del>                                        | BadgePass Studio                                                                                                    |   |            |
| File Home Format                                    |                                                                                                    |   | $\diamond$ |
| Paste & Text Field Image Variable Image Clipboard D | Line Rectangle Barcode Magstripe<br>esign Items Epic Barcode<br>Wisitor Barcode<br>Code128 Barcode<br>Code39 Barcode<br>MaxiCode Barcode<br>PDF417 Barcode<br>QR Barcode<br>Interleaved 2 Of 5 Barcode<br>Data Matrix Barcode |   |            |

Visitor Barcode is only enabled if the entity type is a Visitor. The Visitor Barcode is used by the auto check out feature found in the Visitor Manager module.

Click on the *Barcode* icon and select the barcode type you want to add to the badge. The *Barcode Data* window will appear. This window is just like the Text Field Data window. Add static and variable information to the Output box. Add sample data to the sample data area. Format variable information as desired.

| BARCODE DATA                                                                                                    |                          |                                             | - 0 | 3 | x |
|----------------------------------------------------------------------------------------------------|--------------------------|---------------------------------------------|-----|---|---|
| Database Fields:                                                                                                    |                          | Output:                                     |     |   |   |
| <ul> <li>Employee</li> <li>Last Name</li> <li>First Name</li> <li>Middle Name</li> <li>Prefix</li> <li>Suffix</li> <li>Name [Last, First Middl</li> <li>Name [Last, First Middl</li> <li>ID Number</li> <li>ID Number 2</li> <li>ID Number 3</li> <li>Birthday</li> <li>Card Count</li> <li>Department</li> <li>Employee Type</li> <li>Entity Class</li> <li>Entity Name</li> <li>Epic Qualifications</li> <li>Gender</li> <li>Person State</li> </ul> | ><br><<br>Format<br>Date | [EmployeeEvaluator(Path=Employee.IDNumber)] |     |   |   |
| Person Type                                                                                                    |                          | Sample Data: 12345                          |     |   |   |
|                                                                                                    |                          | OK Cancel                                   |     |   |   |

You can set the *Location*, *Size*, *Rotation* and *Z Order* in the *Common* area of the ribbon. Additionally, (depending on the barcode type), whether the barcode's data shows up in a human readable format, the background color, the aspect ratio of the barcode and the density of the barcode can be set in the *Barcode* area of the ribbon.

Density is only available if the aspect ratio is set to none. Otherwise density is set internally by the barcode builder.

Note that if you set the aspect ratio to none to manually set density, the barcode will NOT appear on the canvas as it will when it is printed. When the barcode is placed on the canvas (as with any design item) it is put inside of container that allows you to move / resize / and rotate the design item. After much effort, we were told by the third party vendor we use to generate the barcodes that since they could get it to work outside the container, that they were closing the support ticket. Below is how a Code 128 looks on the canvas with the aspect ratio set to none and the density set to .3.

| 😳 BADGEPAS                                                | SS STUDIO 📃 🗖 🗙                                                                                                    |
|-----------------------------------------------------------|----------------------------------------------------------------------------------------------------|
| 🖛                                                         | BadgePass Studio                                                                                                    |
| File Hor                                                  | me Format a                                                                                                    |
| Location: <u>x</u><br>Size: <u>w</u><br>Rotate Angle: (>) | 13.5       Image: Common       24.2       Image: Common       Image: Common       Ima |
| C Employee                                                | e 🕱 Front 🗙                                                                                                    |
|                                                           | Barcode does not show up<br>on canvas correctly                                                                                                    |

To see how the barcode will be printed, select File > Print and the preview of the badge will be displayed. Since the preview is generated outside the container, the barcode vendor is able to render the barcode correctly.

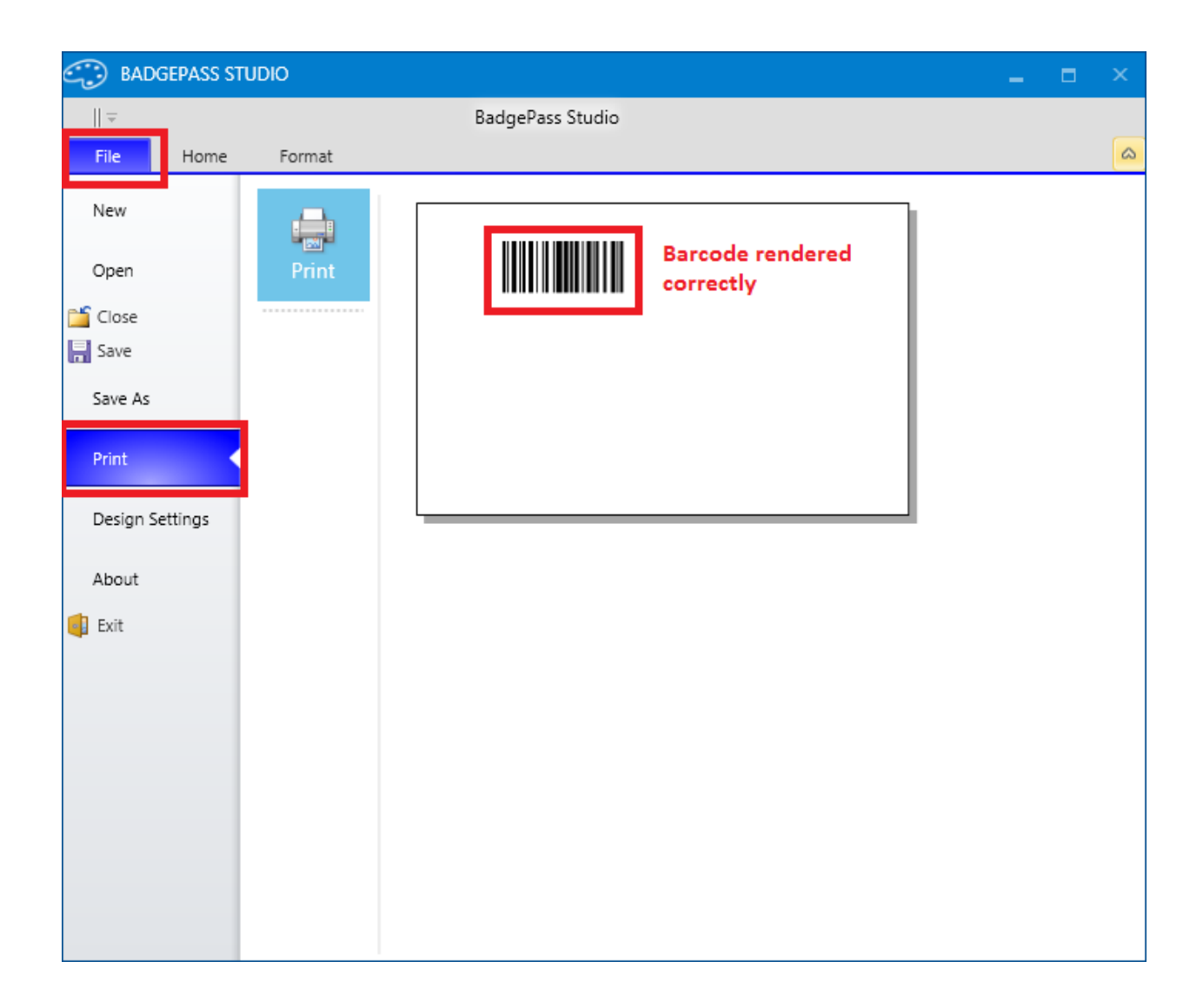

#### **Epic Barcode**

With the release of BadgePass 3.1, the BadgePass Studio has been updated to include a new barcode format: the *Epic Barcode*. The *Epic Barcode* can be added to all entity type designs, except for Visitor. Additionally, it is added to a design just like any other barcode type.

To add an Epic Barcode, begin by clicking on the *Barcode* icon in the ribbon menu and selecting Epic Barcode:

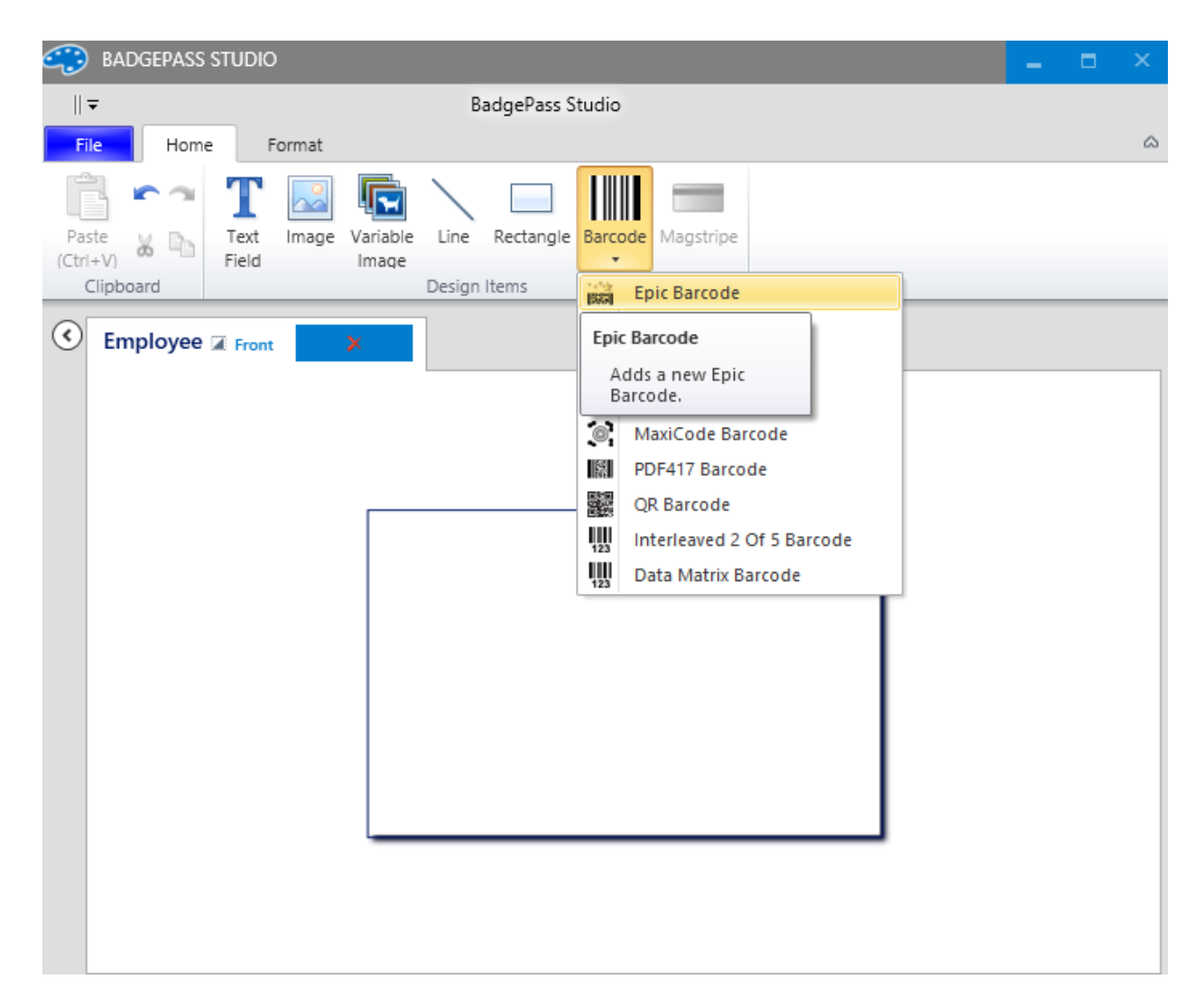

Next, you will be presented with an *Epic Registration Code* window. Here you will be required to enter your *Epic Registration Code* you obtained in order for the barcode to be added to the design. Below is an image of this window:

| EPIC REGISTRATION CODE  |                              |  |
|-------------------------|------------------------------|--|
| Epic Registration Code: |                              |  |
|                         | On Send to EPIC Data Server? |  |
|                         | OK Cancel                    |  |

Also on this window is a checkbox labeled *Send to EPIC Data Server*. It is recommended that is option is always selected. By selecting this option, whenever an entity is saved in Identity Manager and the badge associated with said entity has an *Epic Barcode*, then the barcode's data is transmitted to the EPIC Data Server.

Below is an example of an *Epic Barcode* that has been added to a design:

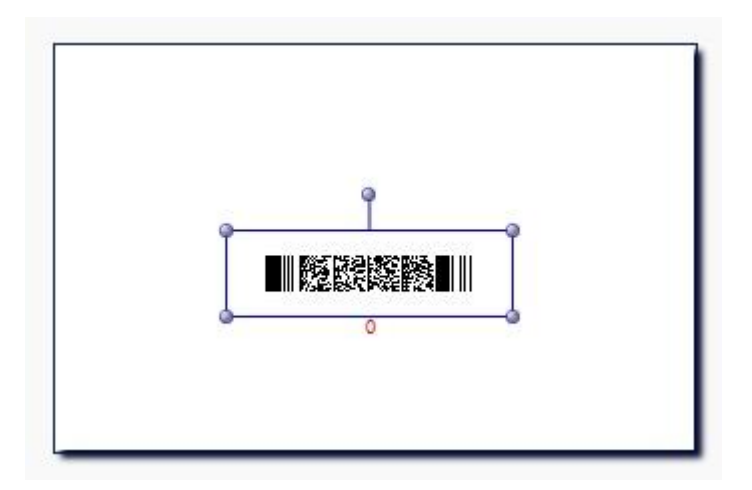

Just like all of the other barcode formats, by clicking on the Format tab (after selecting the Epic Barcode) you can adjust Common properties such as Location, Size, Rotation, Z Order. Depending on the barcode type, you can adjust Barcode properties such as Background Color, Show Text, Aspect Ratio, and Density.

#### Magstripe

When designing a card, a *Magstripe* can only be added to the back of a card design. As such this icon will only be enabled while you are working on the back of a card design. To work with the backside of the card, click on the word *Front* in the design area tab. When clicked, the value will change to *Back* showing that you are working with the backside of the card.

| BADGEPASS STUDIO                                                                                                    |                                            | - | ×      |
|----------------------------------------------------------------------------------------------------|--------------------------------------------|---|--------|
| <del>-</del>                                                                                                    | BadgePass Studio                           |   |        |
| File Home Format                                                                                                    |                                            |   | $\sim$ |
| Paste & Carlo Control Control | riable Line Rectangle Barcode Design Items |   |        |
| Employee Back                                                                                                    | Magstripe                                  |   |        |
|                                                                                                    | Adds a new Magstripe.                      |   | <br>_  |
|                                                                                                    |                                            |   |        |
|                                                                                                    |                                            |   |        |
|                                                                                                    |                                            |   |        |
|                                                                                                    |                                            |   |        |
|                                                                                                    |                                            |   |        |
|                                                                                                    |                                            |   |        |
|                                                                                                    |                                            |   |        |
|                                                                                                    |                                            |   |        |
|                                                                                                    |                                            |   |        |
|                                                                                                    |                                            |   |        |
|                                                                                                    |                                            |   |        |
|                                                                                                    |                                            |   |        |
|                                                                                                    |                                            |   |        |

To add a *Magstripe* field to the card, click on the *Magstripe* icon. The following window will appear:

| MAGSTRIPE                                                                                                    |             | _ = × |
|----------------------------------------------------------------------------------------------------|-------------|-------|
| Database Fields:                                                                                                    | Track 1:    |       |
| <ul> <li>Employee         <ul> <li>Last Name</li> <li>First Name</li> <li>Middle Name</li> <li>Prefix</li> <li>Suffix</li> <li>Name [Last, First Middl</li> <li>Name [Last, First Middl</li> <li>ID Number</li> <li>ID Number 2</li> <li>ID Number 3</li> <li>Birthday</li> <li>Card Count</li> <li>Department</li> <li>Employee Type</li> <li>Entity Class</li> <li>Entity Class</li> <li>Entity Class</li> <li>Entity Name</li> <li>Epic Qualifications</li> <li>Gender</li> <li>Person State</li> <li>Person Type</li> <li>Photo Path</li> <li>Social Security Numbe</li> <li>Status</li> <li>Primary Address</li> </ul> </li> </ul> | >         < |       |
|                                                                                                    | OK Cancel   |       |

You can add variable or static data to each track. Keep in mind that Track 1 follows IATA Magstripe rules, track 2 follows ABA Magstripe rules and track 3 follows TTS Magstripe rules. Click in the desired mag track box and enter the data that you want to encode. When finished, click the *OK* button.

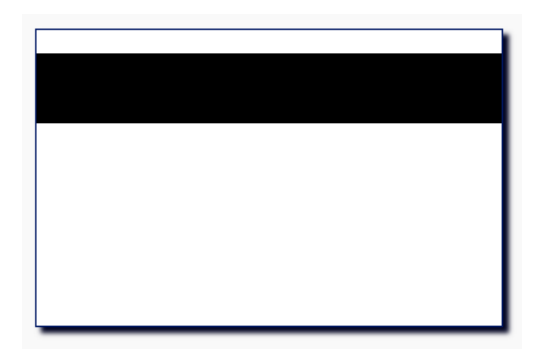

## **Format Tab**

To change attributes on a *Text Field*, *Image*, *Variable Image*, *Line*, *Rectangle* or *Barcode*, highlight the particular item and click on the *Format* tab at the top.

| BADGEPASS STUDIO                                                                                                    |                                                                                                    | - | × |
|----------------------------------------------------------------------------------------------------|----------------------------------------------------------------------------------------------------|---|---|
| <del>↓</del><br>File Home Format                                                                                                    | BadgePass Studio                                                                                                    |   | 8 |
| Location:         X         26.5         Y         20.2           Size:         Y         126         Ir         25           Rotate Angle:         Ø         IE         IE           Common         Common         IE         IE | Arial       16       B       I       II         In       In       In       In       In       In         In       In       In       In       In       In         In       In       In       In       In       In         In       In       In       In       In       In         In       In       In       In       In       In         In       In       In       In       In       In         In       In       In       In       In       In         In       In       In       In       In       In         In       In       In       In       In       In         In       In       In       In       In       In         In       In       In       In       In       In         In       In       In       In       In       In       In         In       In       In       In       In       In       In       In         In       In       In       In       In       In       In       In       In       In       In       In |   |   |
| C Employee Back                                                                                                    |                                                                                                    |   |   |
|                                                                                                    | l am Text Field<br>o                                                                                                    |   |   |
|                                                                                                    |                                                                                                    |   |   |

The *Format* tab allows you to set the *Location*, *Size*, *Rotation* and *Z Order*. These are found in the *Common* area of the ribbon. In the example above we see what would be present on the *Format* tab when having selected a Text Field. Additionally, depending on the type of item you have selected on the badge design, there will be another section on the ribbon bar that allows you adjust other item-type-specific properties. Our example above shows a *Text Field* section where you can set various font properties and overflow properties.

## **Opening and Saving a Design**

When you are done with your design click on the *File* tab and click *Save*. To open an existing design, click on the *File* tab, click on *Open*, choose the design from the *Designs* drop down list and click the *Open* button.

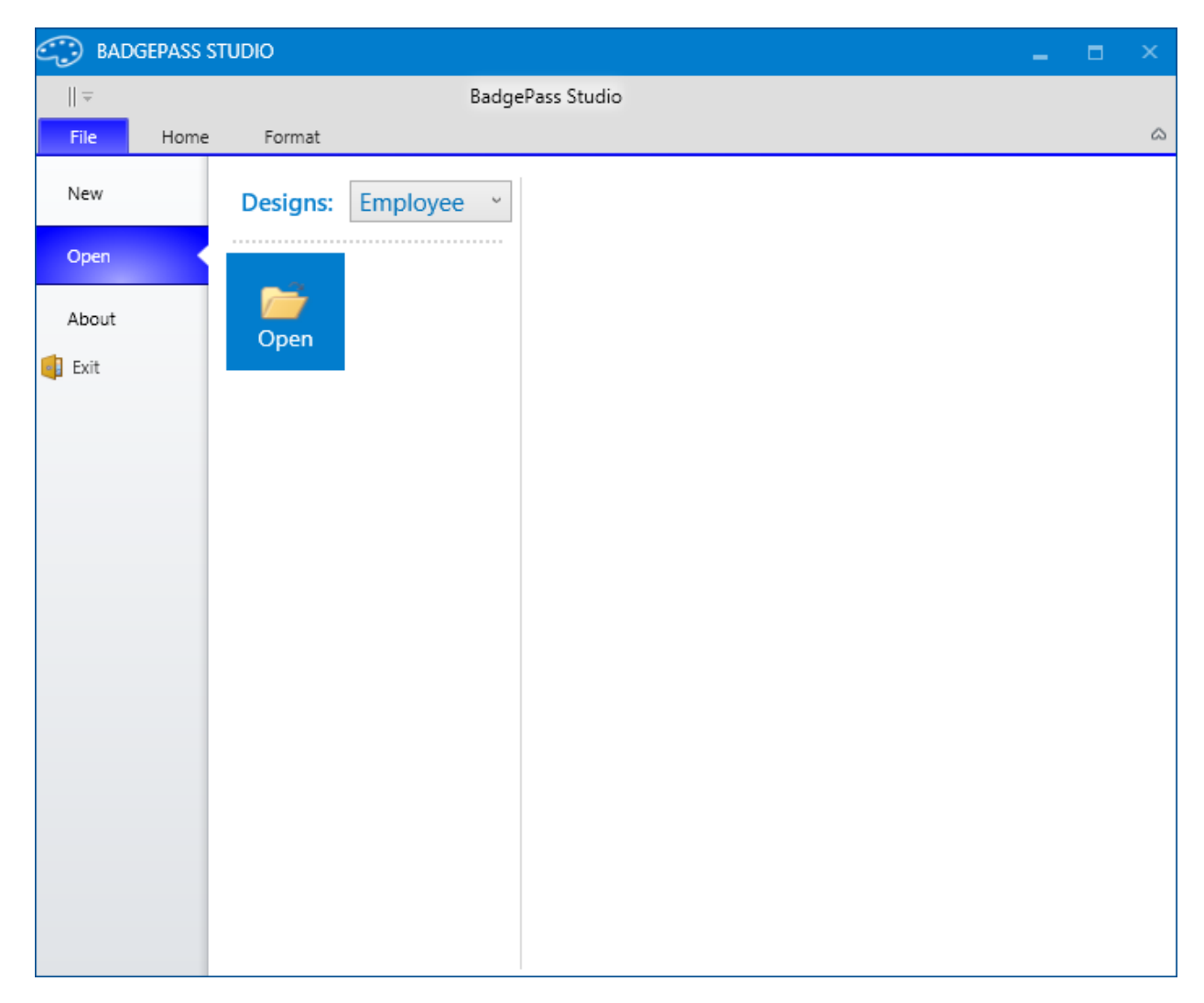

#### **Connected Mode**

When you save a design and are in *Connected Mode*, the designs are automatically saved to the BadgePass Suite. You can find them in the BadgePass Management Console under Badge Management -> Badges.

|                                                                                                    | DLE      |           |             |        | _ =      |   |
|----------------------------------------------------------------------------------------------------|----------|-----------|-------------|--------|----------|---|
| <ul> <li>System Settings</li> <li>Sadge Management</li> </ul>                                                                                              | Forms    |           |             |        |          |   |
| Badges                                                                                                    | Name     |           | Description |        | Entity   | ] |
| <ul> <li>Finite Party Badges</li> <li>Epic Qualifications</li> <li>Client</li> <li>Access Manager</li> <li>AD Integration</li> <li>Event System</li> </ul> | Employee | Employee  |             |        | Employee |   |
|                                                                                                    |          | Add       | Edit        | Delete | Save As  |   |
| ٢                                                                                                    | Campus   | Filtering |             |        |          |   |

You can have multiple design screens open. They will each have a tab that you can click on.

| BADGEPASS STUDIO                      |              |                    | _ |  | ×          |  |  |  |  |
|---------------------------------------|--------------|--------------------|---|--|------------|--|--|--|--|
| <del>▼</del> BadgePass Studio         |              |                    |   |  |            |  |  |  |  |
| File Home Format                      |              |                    |   |  | $\bigcirc$ |  |  |  |  |
| Location: <u>x</u> 20.5 <u>y</u> 20.2 | 노 백 책 것      | Arial × 16 × B I U |   |  |            |  |  |  |  |
| Size: 100 h 25                        | 16년 교회       |                    |   |  |            |  |  |  |  |
| Rotate Angle: 🥎 0 🥼 🖉                 |              |                    |   |  |            |  |  |  |  |
| Common                                |              | TextField          |   |  | _          |  |  |  |  |
| S Employee 🖀 Front                    | Visitor      | Front X            |   |  |            |  |  |  |  |
|                                       | i            |                    |   |  |            |  |  |  |  |
|                                       |              |                    |   |  |            |  |  |  |  |
|                                       |              |                    |   |  |            |  |  |  |  |
|                                       | <b>_</b>     |                    |   |  |            |  |  |  |  |
|                                       | l am Visitor |                    |   |  |            |  |  |  |  |
|                                       |              | _                  |   |  |            |  |  |  |  |
|                                       | _            |                    |   |  |            |  |  |  |  |
|                                       |              |                    |   |  |            |  |  |  |  |
|                                       |              |                    |   |  |            |  |  |  |  |
|                                       |              |                    |   |  |            |  |  |  |  |
|                                       |              |                    |   |  |            |  |  |  |  |
|                                       |              |                    |   |  |            |  |  |  |  |
|                                       |              |                    |   |  |            |  |  |  |  |
|                                       |              |                    |   |  |            |  |  |  |  |
|                                       |              |                    |   |  |            |  |  |  |  |
|                                       |              |                    |   |  |            |  |  |  |  |

#### **Disconnected Mode**

When BadgePass Studio is installed in *Disconnected Mode*, there will be different choices in the *File* tab menu.

| 😳 BADGEPASS S                  | TUDIO        |                             | - | × |
|--------------------------------|--------------|-----------------------------|---|---|
| =                              |              | BadgePass Studio            |   |   |
| File Home                      | Format       |                             |   | ۵ |
| New                            | Name:        | Untitled                    |   |   |
| ☐ Import<br>☐ Import Db Fields | Size:        | <u>w</u> 320 / <i>h</i> 203 |   |   |
| About                          | Orientation: | Portrait Landscape          |   |   |
|                                | Entity Type: |                             |   |   |
|                                |              |                             |   |   |

The *Disconnected Mode* gives you the ability to *Import* existing badge designs. Also, you can *Import Database Fields*. By importing the database fields you are able to add database fields to the badge design, even while in *Disconnected Mode*.

To import a badge design click on *Import* in the menu and navigate to the location of the .xps file and click *Open*.

| 9 | Import Design         | gramD | ata → BadgePass → Form | s 🔹 📢 | Search Forms      | ×<br>م    |
|---|-----------------------|-------|------------------------|-------|-------------------|-----------|
|   | Organize 🔻 New folder |       |                        |       | :== •             |           |
|   | 🔆 Favorites           | ^     | Name                   |       | Date modified     | Туре      |
|   | 🧮 Desktop             |       | 🛃 Employee.xps         |       | 2/25/2011 2:38 PM | XPS Docum |
|   | 鷆 Downloads           | =     | 🛃 Visitor.xps          |       | 2/25/2011 3:00 PM | XPS Docum |
|   | 📃 Recent Places       |       |                        |       |                   |           |

After editing the design, click on *Save* to save the changes to the file. Because this action will overwrite the file it is suggested that you make a backup of the original file, just in case you make an error or need to revert back in the future.

To import the database fields, click on *Import Db Fields* in the menu. Navigate to the location of the *BadgePass.bpe* file that was exported from the *BadgePass Management Console* and click *Open*.

Now when you create a badge design you will see the database fields:

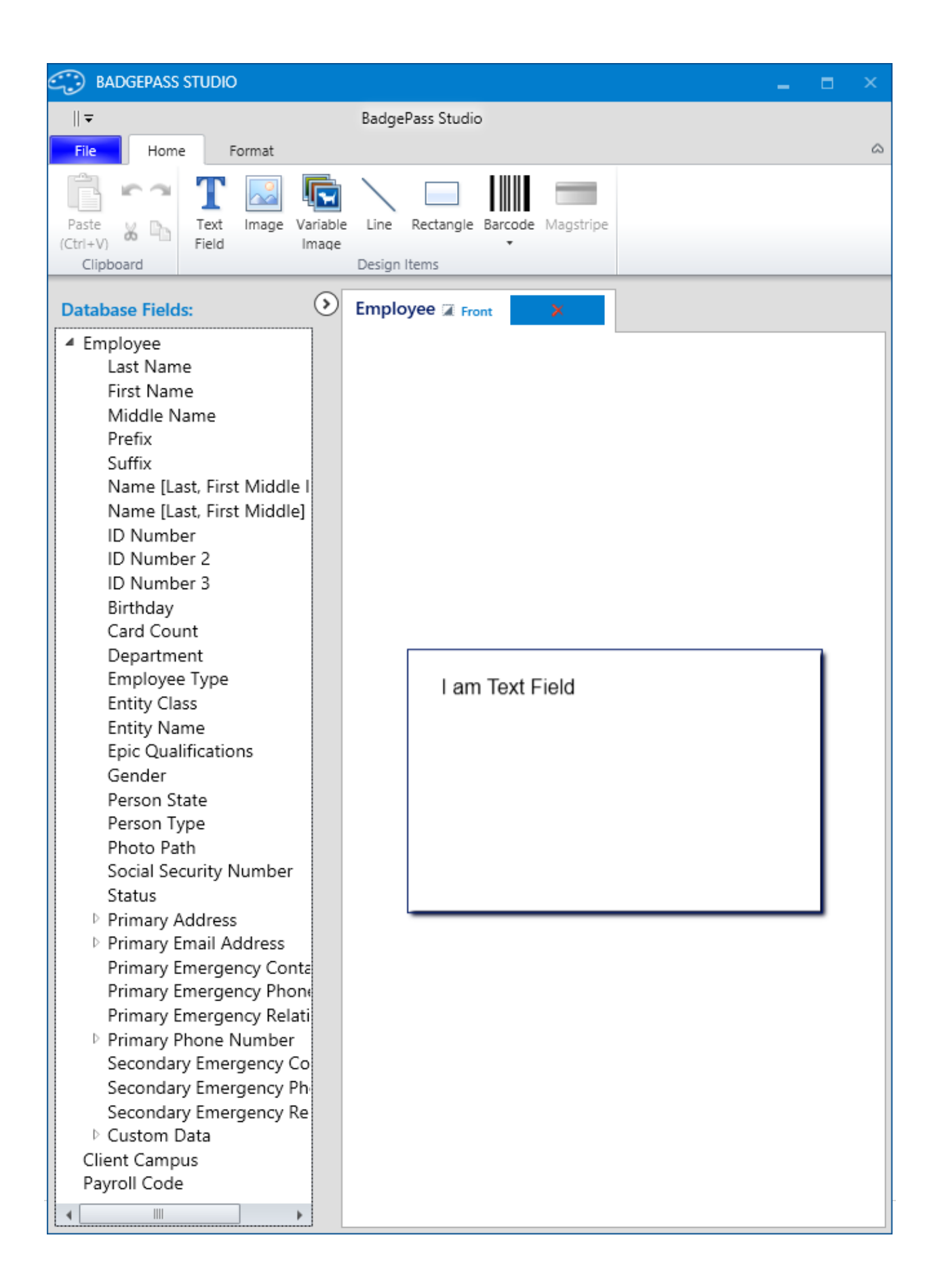

## Appendices

## Appendix A: Exporting Database Fields in Management Console for use in BadgePass Studio

To export the database fields from the Management Console for use with BadgePass Studio do the following:

- Open the Management Console and navigate to *BadgePass System* -> *Database*.
- Next, click on *Browse* button under *Export Settings* region and select a location to save the *BadgePass.bpe* file to.

| BADGEPASS MANAGEMENT CONSC                                                                                                    | DLE                                                                                                    |     |      |  |
|----------------------------------------------------------------------------------------------------|----------------------------------------------------------------------------------------------------|-----|------|--|
| <ul> <li>System Settings</li> <li>Database<br/>Campuses</li> <li>Integration<br/>Schedules<br/>Registration</li> <li>Security<br/>BadgePass Agent</li> <li>Security<br/>Client</li> <li>Client</li> <li>Access Manager</li> <li>AD Integration</li> <li>Event System</li> </ul> | Import Settings Choose File                                                                                                    | Br  | owse |  |
|                                                                                                    | Export Settings<br>Choose Location C:\Users\me\Desktop<br>Choose Settings to Export<br>On Custom Card Settings<br>Export Settings Cancel | Bro | owse |  |

- Once you have chosen all settings that you would like to export, click the *Export* Settings button